「クリップボードの履歴有効化」

① 画面下のWindowsマークを右クリック
⇒「設定」を選択

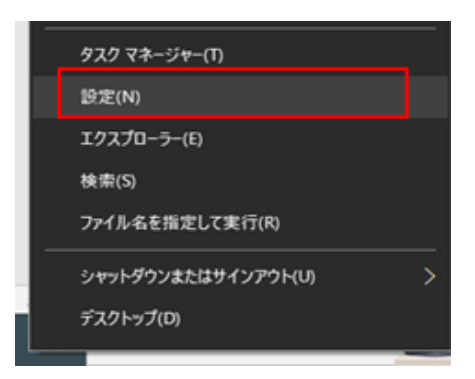

2「設定」から「システム」を選択

|                                                   |   | 設定の検索                                     |   | ٩                                      |    |                                          |
|---------------------------------------------------|---|-------------------------------------------|---|----------------------------------------|----|------------------------------------------|
| システム<br>ディスプレイ、サウンド、遺知、東原                         |   | <b>デバイス</b><br>Bluetooth、プリンター、マウス        |   | 電話<br>Android, iPhone のリンク             |    | <b>ネットワークとインターネット</b><br>Wi-Fi、機内モード、VPN |
| 個人用設定<br>音景、ロック画面、色                               |   | <b>アブリ</b><br>アンインストール、 既定値、 オブション<br>の機能 | 8 | <b>アカウント</b><br>アカウント、メール、同期、職場、家<br>族 | A⊋ | 時刻と言語<br>音声認識、地域、日付                      |
| <b>グーム</b><br>Xbox Game Bar, キャプチャ、配<br>信、ゲーム モード | Ģ | <b>簡単操作</b><br>ナレーター、拡大鏡、ハイコントラスト         | Q | <b>検索</b><br>マイファイル、アクセス許可の検索          | ß  | <b>ブライバシー</b><br>場所、カメラ、マイク              |

③「システム」から「クリップボード」を選択

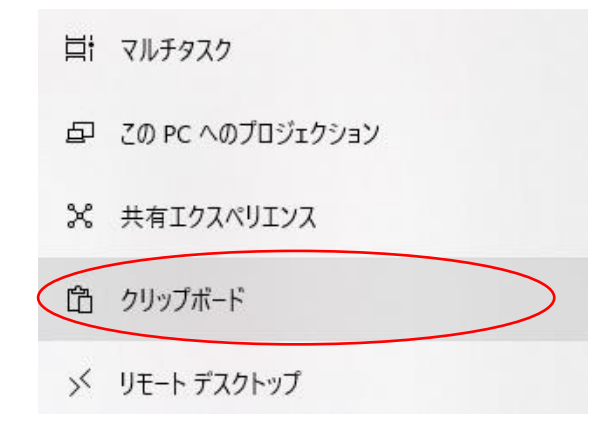

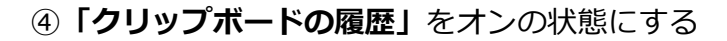

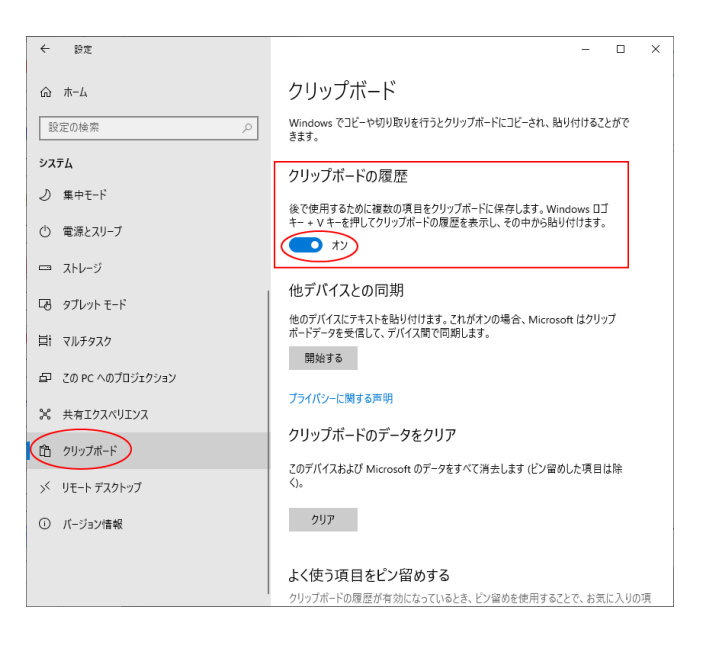

クリップボードの使用方法

「Windows」キー+「V」キーを押すと クリップボード起動。

| アーロン・ホワイトフィールド |     |
|----------------|-----|
| サム・ホランド        |     |
| 佐々木朗希          | (a) |
| 死球チェコ選手        |     |